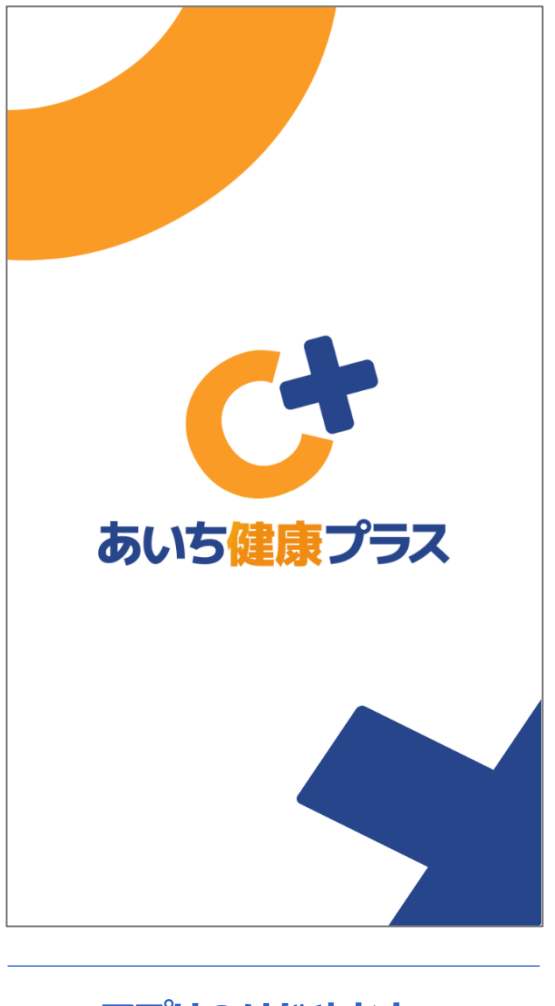

アプリのはじめかた iOS 自治体版

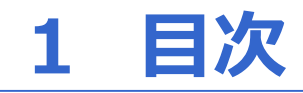

| 1 | 目次・・・・・・・・・・・・・・・・・・・・・・・・・・・・1     |
|---|-------------------------------------|
| 2 | 初期遷移・・・・・2                          |
| 3 | サービスの選択・・・・・・・・・・・・・・・・・・・・・・3      |
| 4 | 初期設定・・・・・ 4、5                       |
| 5 | プライバシー設定・・・・・・・・・・・・・・・・・・・・・・・・6、7 |
| 6 | インストール後のiPhoneの設定 ・・・・・・8           |
| 7 | ヘルスケアとの連携確認・・・・・・・・・・・・・・9          |

本アプリを利用するには、事前にヘルスケアのインストール及び連携設定が必要になります。インストール後の設定方法はP8をご覧ください。

歩数のカウントがうまくいかない場合は、P9のヘルスケアとの連携状況を 確認してください。

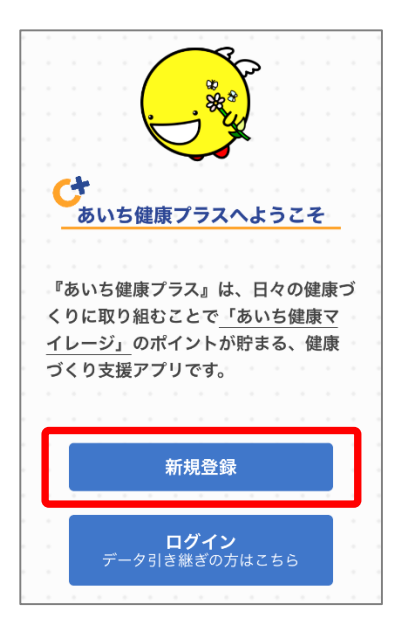

①インストールが完了し、初期画面が表示されたら『新規登録』を選択します。

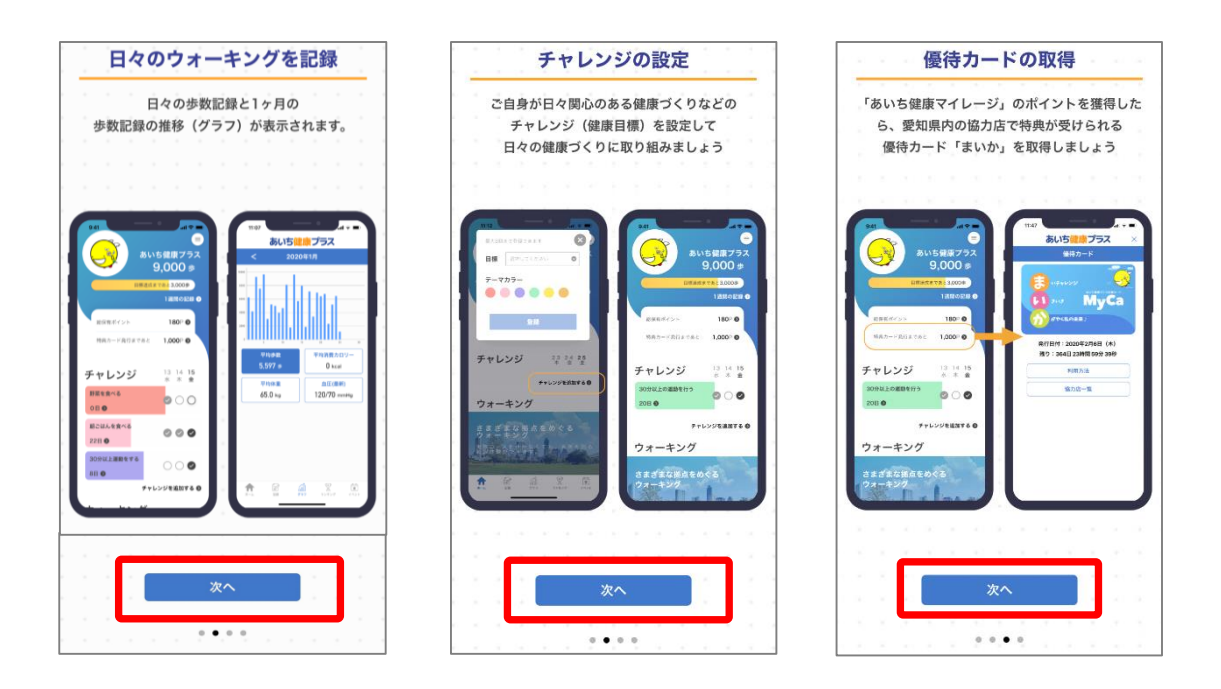

②あいち健康プラスの説明画面が表示されます。内容を確認後『次へ』を押します。

|                                                                                                    | 参加するサービスを選択してください。                                  |
|----------------------------------------------------------------------------------------------------|-----------------------------------------------------|
| あいち健康アプリを利用するには<br>『自治体版』か『企業版』の選択が必要です。<br>本再選択する場合、アプリの再インストールが必<br>要です。なお再選択後は、以前のデータを引き継<br>くことは出来ません。<br>自治体版について<br>参加要件(在住、在勤、在学、年齢)、ポイント<br>獲得要件、チャレンジ項し、最品等の有無及び応<br>募条件は、各自治体の制度に準じます。各自治体<br>のマイレージ事業を確認の上、選択をお願いしま<br>す。 | 参加する自治体を選択してください。<br>属性1を選択してください。<br>属性2を選択してください。 |
| <b>企業版について</b><br>企業版への参加については、所属する企業からの<br>申し込みが必要になります。詳細は、 <u>こちら</u> をご<br>確認下さい。<br>次へ                                                                                                    | 次へ                                                  |

「参加するサービス」で『自治体版』を選びます。
 参加する自治体と属性1・2を選択し、『次へ』を押します

| あいち <mark>健康</mark> プラス                                               |
|-----------------------------------------------------------------------|
| 初期設定                                                                  |
| ▶ ニックネーム(必須)<br>※ランキングで公開されます。                                        |
| <ul> <li>▶ 生年月日(任意)</li> <li>※ランキングで利用されます。</li> <li>年 月 日</li> </ul> |
| ▶ 性別(任意)<br>※ランキングで利用されます。<br>女性<br>男性                                |
| ▶ 目標歩数(必須)<br>※公開されません。                                               |
| ▶ 身長(任意)<br>※BMI・消費カロリー計算に利用されます。                                     |
| ▶ 体重(任意)<br>※BMI・消費カロリー計算に利用されます。                                     |
| ✓ <u>利用規約</u> に同意します。                                                 |
| 同意して次へ進む                                                              |

 ①各個人の情報を入力した上で、
 利用規約を確認し、チェックボックスに
 チェックを入れ『同意して次へ進む』を 押します。

| あいち <mark>健康</mark> プラス        |  |
|--------------------------------|--|
| 初期設定                           |  |
| こちらの内容で登録します。                  |  |
| ▶ ニックネーム(必須)<br>*ランキングで公開されます。 |  |
| ▶ 生年月日(任意)<br>*ランキングで利用されます。   |  |
| ▶ 性別(任意)<br>*ランキングで利用されます。     |  |
| ▶ 目標歩数(必須)                     |  |
| ▶ 身長(任意)<br>公開されません。           |  |
| ▶ 体重(任意)<br>公開されません。           |  |
| 登録してアプリを始める                    |  |

②入力内容を確認したのち、『登録して アプリを始める』を押します。

### 4 初期設定

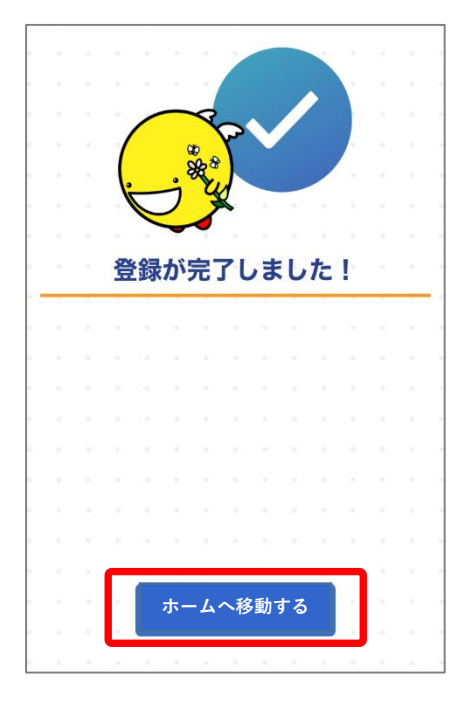

③『ホームを移動する』を押します。

## 5 プライバシー設定

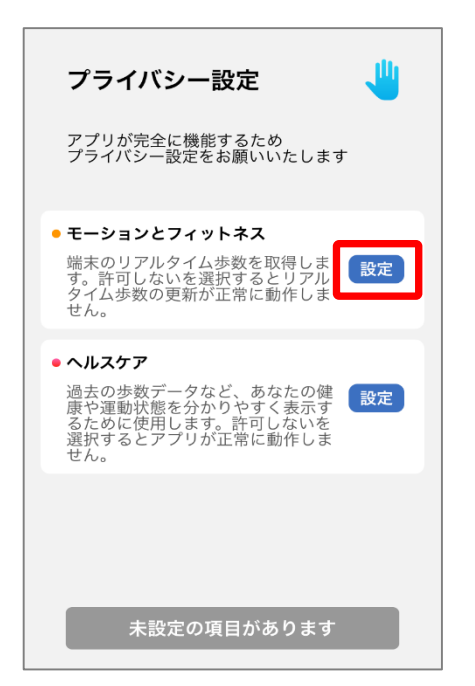

①プライバシー設定を行います。
 「モーションとフィットネス」の
 『設定』を押します。

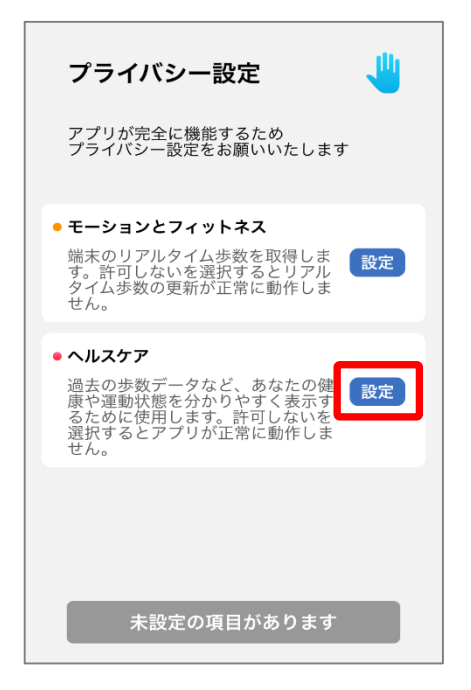

③次に「ヘルスケア」の『設定』 を押します。

| プライバシー設定 👋                                                    |
|---------------------------------------------------------------|
| アプリが完全に機能するため<br>プライバシー設定をお願いいたします                            |
| • モーションとフィットネス                                                |
| 端 あいち健康アプリ"がモーシ<br>タ ョンとフィットネスのアクティ<br>ゼ ビティへのアクセスを求めてい<br>ます |
|                                                               |
| る<br>許可しない<br>選択するとテノフルエ中に<br>せん。                             |
|                                                               |
|                                                               |
| 未設定の項目があります                                                   |

②モーションとフィットネスのアク ティビティアクセスのダイアログが 表示されたら『OK』を押します。

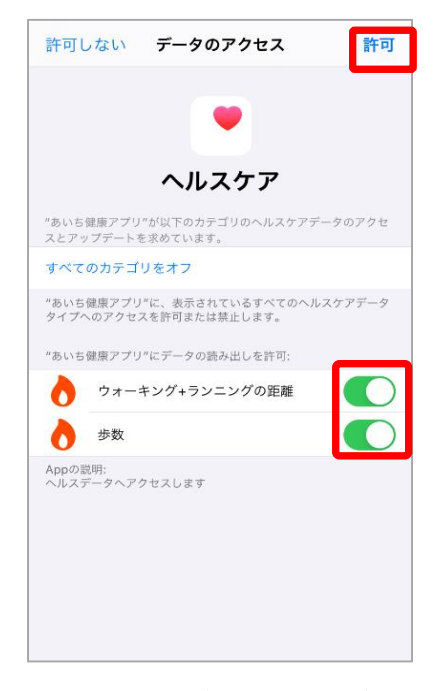

 ④ウォーキング+ランニングの距離、歩数を『ON』にし、右上の 『許可』を押します。

# 5 プライバシー設定

⑤ ①~④の設定が完了したら 画面下の『OK』を押します。

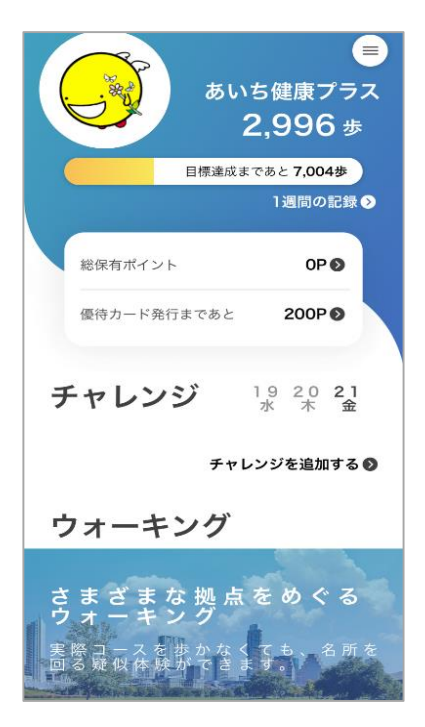

⑦ホーム画面に遷移したら登録が完了です。 ※ヘルスケアからアプリへの歩数連携は通信 状態や機種によって遅くなることがあります。

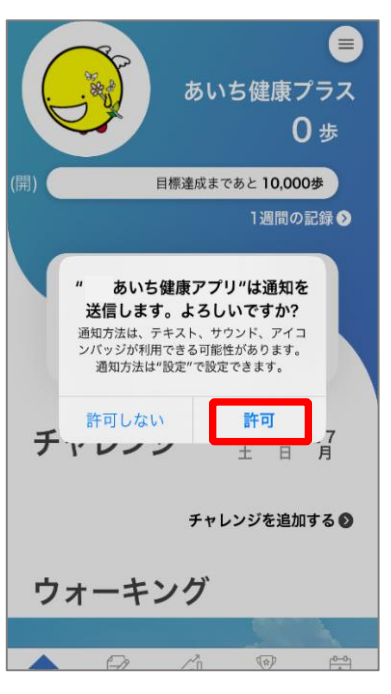

⑥通知送信ダイアログが表示され たら『許可』を押します。

#### 6 インストール後のiPhoneの設定

※ヘルスケアの歩数がカウントされない、あいち健康プラスに歩数が連携されない場合は以下をご確認ください。なお、あいち健康プラスを利用するには、ヘルスケアが必要です。ヘルスケアに登録した情報やデータ集計方法はApple独自のもので、あいち健康プラスとは関係ありません。

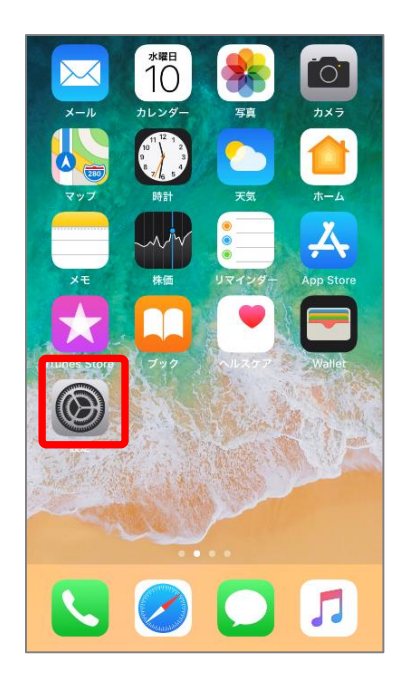

①iPhoneの設定を開きます。

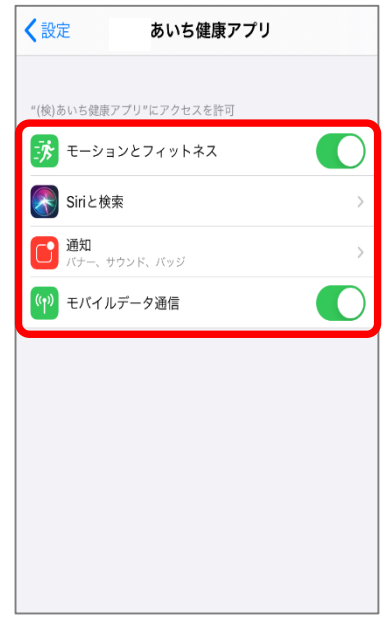

③モーションとフィットネス、Siri と検索、通知、モバイルデータ通信 がすべてONになっていることを 確認してください。

|   | 設定          |   |
|---|-------------|---|
|   | ヘルスケア       | > |
|   | ホーム         | > |
|   |             |   |
| 5 | ミュージック      | > |
| * | 写真          | > |
|   | カメラ         | > |
| 5 | Game Center | > |
|   |             |   |
|   |             | > |
| ¢ | あいち健康アプリ    | > |
|   |             | > |
|   | Apple Store | > |

②インストールしたアプリの中から『あいち健康アプリ』を選択します。

### 6 ヘルスケアとの連携確認

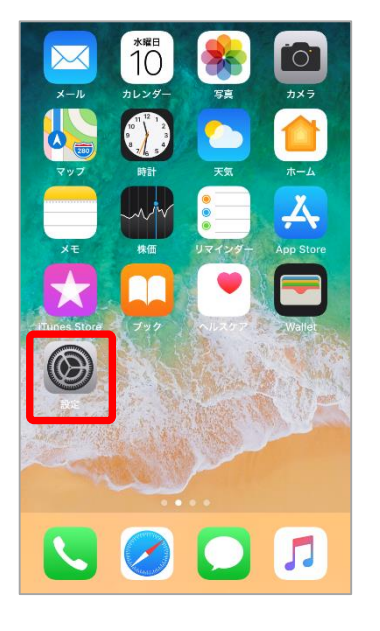

| 設定      |                          |   |
|---------|--------------------------|---|
| I       | スクリーンタイム                 | > |
|         |                          |   |
| $\odot$ | 一般                       | > |
|         | コントロールセンター               | > |
| AA      | 画面表示と明るさ                 | > |
| *       | 壁紙                       | > |
|         | Siriと検索                  | > |
|         | Touch IDとパスコード           | > |
| SOS     | 緊急SOS                    | > |
|         | バッテリー                    | > |
|         | プライバシー                   | > |
|         |                          |   |
| Å       | iTunes Store & App Store | > |
|         | Wallet & Apple Pay       | > |

| く設定          | プライバシー                         |               |
|--------------|--------------------------------|---------------|
| 0            | 連絡先                            | >             |
|              | カレンダー                          | >             |
|              | リマインダー                         | >             |
|              | 写真                             | >             |
| *            | Bluetooth共有                    | >             |
| <b>P</b>     | マイク                            | >             |
|              | 音声認識                           | >             |
| ß            | カメラ                            | $\rightarrow$ |
|              | ヘルスケア                          | >             |
|              | HomeKit                        | >             |
| 5            | メディアとApple Music               | >             |
|              | モーションとフィットネス                   | >             |
| データ・<br>れます。 | へのアクセスを要求したAppが上のカテゴリに表示さ<br>。 |               |

①iPhoneの設定を開きます。

②プライバシーを開きます。

③ヘルスケアを開きます。

| くプライバシー ヘルスケア |   |
|---------------|---|
|               |   |
| ヘッドフォン音量      | > |
|               |   |
| APP           |   |
|               | > |
| び あいち健康アプリ    | > |
|               | > |
|               | > |
|               | > |
|               | > |
|               | > |
|               | > |
| ● ヘルスケア       | > |

④ 『あいち健康アプリ』を選択します。

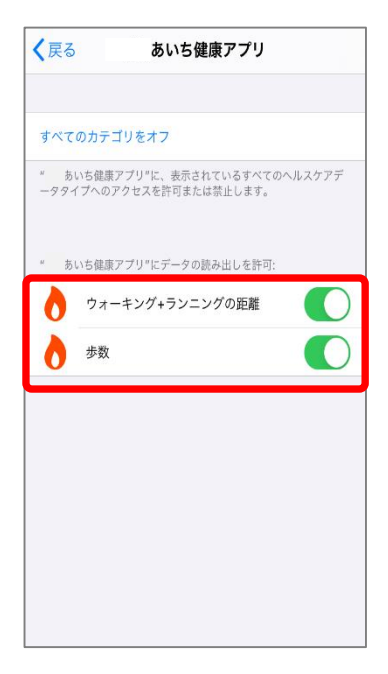

⑤『ウォーキング+ランニングの距 離』『歩数』がONになっていること を確認してください。